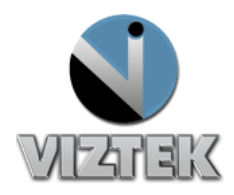

## How to Recover an Image From the Opal Archives

The Opal Software provides a basic allocation of two Gigabyte of disk memory (2GB) to create an archive of images taken of patients. This archive works on the principal of "first in –first out". The 2GB size allows for the storage of approximately 100 images before the images drop out.

## **Steps:**

 Select the patient in the study list that you want to recover the image to. If that patient is not listed click on "Create New Study". Figure 1

| C C | OPAL-<br>Stu | -RAD S   | Study<br>Advan | List Viztek, LLC<br>ced Help |                |            |             |        |                   |                                  | $\Leftrightarrow$ | - • <b>·</b> × |
|-----|--------------|----------|----------------|------------------------------|----------------|------------|-------------|--------|-------------------|----------------------------------|-------------------|----------------|
|     | •            |          | 17             | TEK                          |                | _          |             |        |                   | Log Off                          | He                | ∍lp            |
|     |              |          |                |                              |                |            |             |        | localhost         | Logged in as:Rachael,<br>Radosta | Downloa           | d Viewer       |
|     | St           | udy      | List           | Set                          | tings (        | Queues     | Un-Assigned | 7      | Admin             |                                  |                   |                |
|     |              |          |                | Status                       | Patient ID     |            | DOB         | # Imgs | Patient Name      | Referring Physician              | s Modality        | Study Re       |
|     |              |          |                |                              |                |            |             |        |                   |                                  |                   |                |
| 1   | P            |          | ] 🛛            | UNREAD                       | 747474         | 06/28/1988 |             | 6      | Lane, Laura       | Test, Ref                        | CR                | 12/11/2012     |
| 2   | P            |          | 0              | DRAFT                        | 747474         | 06/28/1988 |             | 12     | Lane, Laura       |                                  | CR                | 12/11/2012     |
| 3   | P            |          | ) 🛛            | UNREAD                       | 122345         | 06/04/1990 |             | 176    | Hanson, Levi      | NIETO ROBERTO M                  | MR                | 12/11/2012     |
| 4   | P            | D        | 0              | DRAFT                        | VETCR9         | 07/01/20   | 02          | 3      | VET9              |                                  | CR                | 11/20/20       |
| 5   | P            | D        | U              | UNREAD                       | CR-Test2       | 08/19/1972 |             | 7      | Sampler, John H   | Smith, John MD                   | CR                | 11/20/2012     |
| 6   | P            | D        | 0              | DRAFT                        | 122345         | 06/04/1990 |             | 2      | Hanson, Levi      | Little, Doo Dr.                  | DX                | 11/15/2012     |
| 7   | P            | D        | 0              | DRAFT                        | ChiroR20121101 | 07/22/1957 |             | 2      | Chiro, Cervical T | Rafey, Carl Dr.                  | CR                | 11/13/2012     |
| 8   | P            | D        | 0              | DRAFT                        | 122345         | 06/04/1990 |             | 4      | Hanson, Levi      | Little, Doo Dr.                  | DX                | 11/06/2012     |
| 9   | P            | D        | 0              | DRAFT                        | 122345         | 06/04/1990 |             | 157    | Hanson, Levi      | DR. WAUGHAN                      | MR                | 11/06/2012     |
| 10  | P            | D        | 0              | DRAFT                        | ChiroR20121101 | 02/26/1978 |             | 8      | Chiro, Nancy T    | Rafey, Carl Dr.                  | CR                | 11/01/2012     |
| 11  | P            | D        | 0              | DRAFT                        | ChiroR20121101 | 10/22/1971 | \           | 7      | Chiro, Mary T     | Rafey, Carl Dr.                  | CR                | 11/01/2012     |
| 12  | P            | D        | 0              | DICTATED                     | ChiroR20121101 | 01/19/1961 |             | 13     | Chiro, B T        | Rafey, Carl Dr.                  | CR                | 11/01/2012     |
| 13  | P            | D        | ) 📀            | UNREAD                       | ChiroR20121101 | 08/08/1961 |             |        | Chiro, Mark T     | Rafey, Carl Dr.                  | CR                | 11/01/2012     |
| 14  | P            | D        |                | DICTATED                     | ROpalDR022027  | 08/08/1961 |             | 3      | Chiro, OpalDR     | Rafey, Carl Dr.                  | CR                | 11/01/2012     |
|     | - 5          | B. []    |                |                              | ODAL 00021041  | 01/10/1061 | _           | 12     | Chira P           | Defey, Corl Dr                   | CD                | 11/01/2012     |
| Ē   | OD           | en       |                | Import CD                    | Import JPG     |            | UnRead      |        |                   |                                  | # M               | 4 <b>b</b> b   |
|     |              | 1400,010 |                | CD Burn                      | Scan Paper     | Refresh    | ALL         |        | Create New        | Study                            | REC:88<br>Page: 1 |                |
| ¢   | Com          | pare     |                | DICOM Print                  |                | Full Scan  |             |        | Add New I         | mage                             | #<br>Pages,       |                |

2. Click "Add New Image" at the bottom of the screen. Figure 1

Figure 1

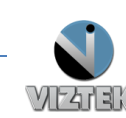

**Customer Support** 

- Archive... Options Exit
- 3. In the Acquire screen select the "Archive" button lower right corner of screen. Figure 2

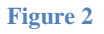

- 4. Locate the patient that you want to recover the image from and select that image.
- 5. Double click or select image and left click on the "Recover" button at the bottom of the list. Figure 3

| Recovered | Image Date/Time      | Patient ID    | Patient Name                   | Body Part         | Device                  |
|-----------|----------------------|---------------|--------------------------------|-------------------|-------------------------|
|           | 1/10/2012 3:23:08 PM |               | dente dente de                 | Knee PA FLEX      | ViZion DR 1717 (192,168 |
|           | 1/10/2012 3:21:43 PM |               | -manager - manager - to-       | Knee MERCHANT     | ViZion DR 1717 (192.168 |
|           | 1/10/2012 3:21:17 PM |               | -manager - manager - to        | Knee STRESS       | ViZion DR 1717 (192.168 |
|           | 1/10/2012 3:12:02 PM |               | Conception Construction and    | Knee MERCHANT     | ViZion DR 1717 (192.168 |
|           | 1/10/2012 3:11:31 PM |               | Conception Construction of the | Knee MERCHANT     | ViZion DR 1717 (192.168 |
|           | 1/10/2012 3:10:16 PM |               | CONTRACTOR CONTRACTOR          | Knee LAT          | ViZion DR 1717 (192.168 |
|           | 1/10/2012 3:09:25 PM |               | CONTRACTOR CONTRACTOR          | Knee PA FLEX      | ViZion DR 1717 (192.168 |
|           | 1/10/2012 3:05:40 PM | 10110         |                                | Hip LAT           | ViZion DR 1717 (192.168 |
|           | 1/10/2012 3:04:20 PM | 10110         | - Handraketer - Handrider      | Hip LOW AP PELVIS | ViZion DR 1717 (192.168 |
|           | 1/10/2012 3:01:38 PM |               |                                | Shoulder OUTLET   | ViZion DR 1717 (192.168 |
|           | 1/10/2012 3:00:37 PM |               |                                | Shoulder AP       | ViZion DR 1717 (192.168 |
|           | 1/10/2012 2:59:56 PM |               | - HARRY I THREE IN THE         | Shoulder AP       | ViZion DR 1717 (192.168 |
|           | 1/10/2012 2:49:08 PM |               |                                | Knee LAT          | ViZion DR 1717 (192.168 |
|           | 1/10/2012 2:48:26 PM |               | STREET, STREET,                | Knee AP           | ViZion DR 1717 (192.168 |
|           | 1/10/2012 2:47:16 PM |               |                                | Knee MERCHANT     | ViZion DR 1717 (192.168 |
|           | 1/10/2012 2:44:04 PM | 1.1.1.1.1.1.1 | -department                    | Knee MERCHANT     | ViZion DR 1717 (192.168 |
|           | 1/10/2012 2:43:34 PM | 1.000         | -manifolder                    | Knee MERCHANT     | ViZion DR 1717 (192.168 |
|           | 1/10/2012 2:41:55 PM | 1.0.000       | -manifolder                    | Knee LAT          | ViZion DR 1717 (192.168 |
|           | 1/10/2012 2:41:22 PM | 1.1.1.1.1.1.1 |                                | Knee AP           | ViZion DR 1717 (192.168 |
|           | 1/10/2012 2-22-14 DM |               |                                | C Coine AD        | 1/17ing DD 1717/100 100 |
|           |                      |               | -                              |                   |                         |
| Erase     | c                    | apacity Usage | e                              |                   | 1                       |

Figure 3

- 6. Once the image is restored to the acquire screen use the QC tools as needed and accept image.
- 7. If additional images need to be recovered, click on the "Archive" button and repeat steps 4-6.

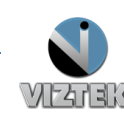

**Customer Support**